# Office365 licenc igénylés

#### I. Tisztaszoftver Portál regisztráció

1. Böngészőben látogassunk el a <u>https://tisztaszoftver.hu/oldalra</u> és a felső menüsorban kattintsunk az **Igénylés** menüpontra

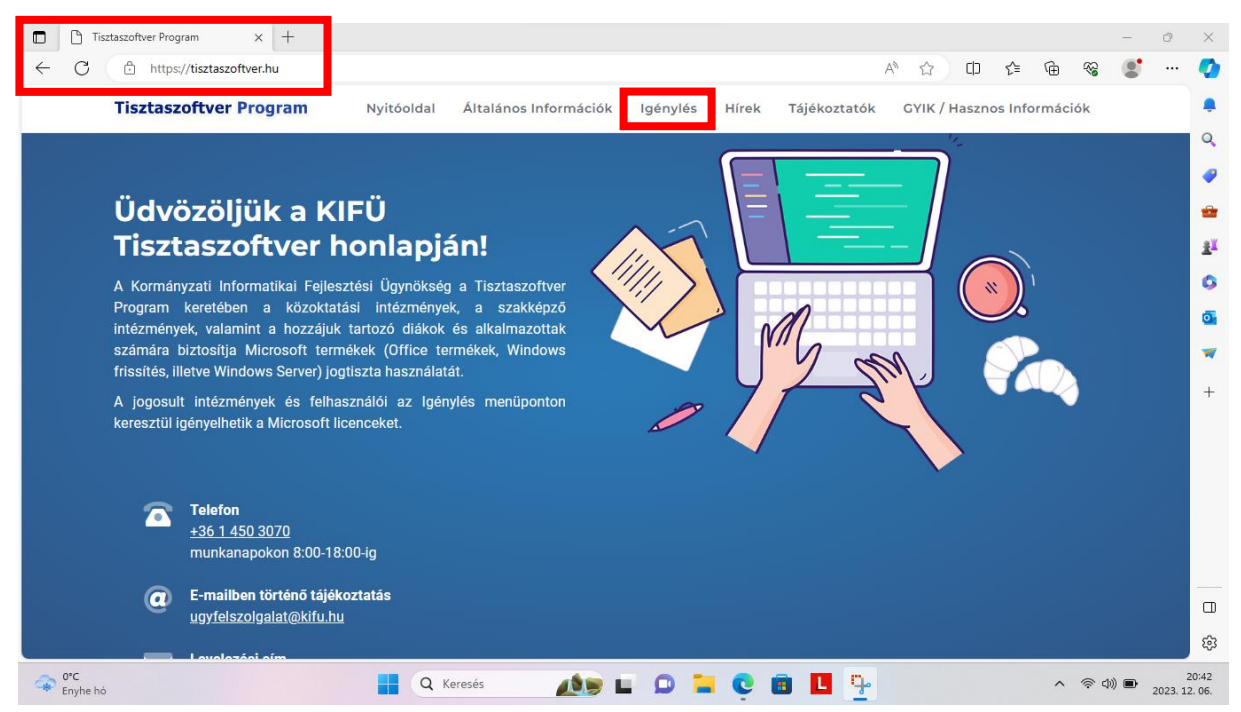

#### 2. Személyes használatra szeretnénk licencet igényelni.

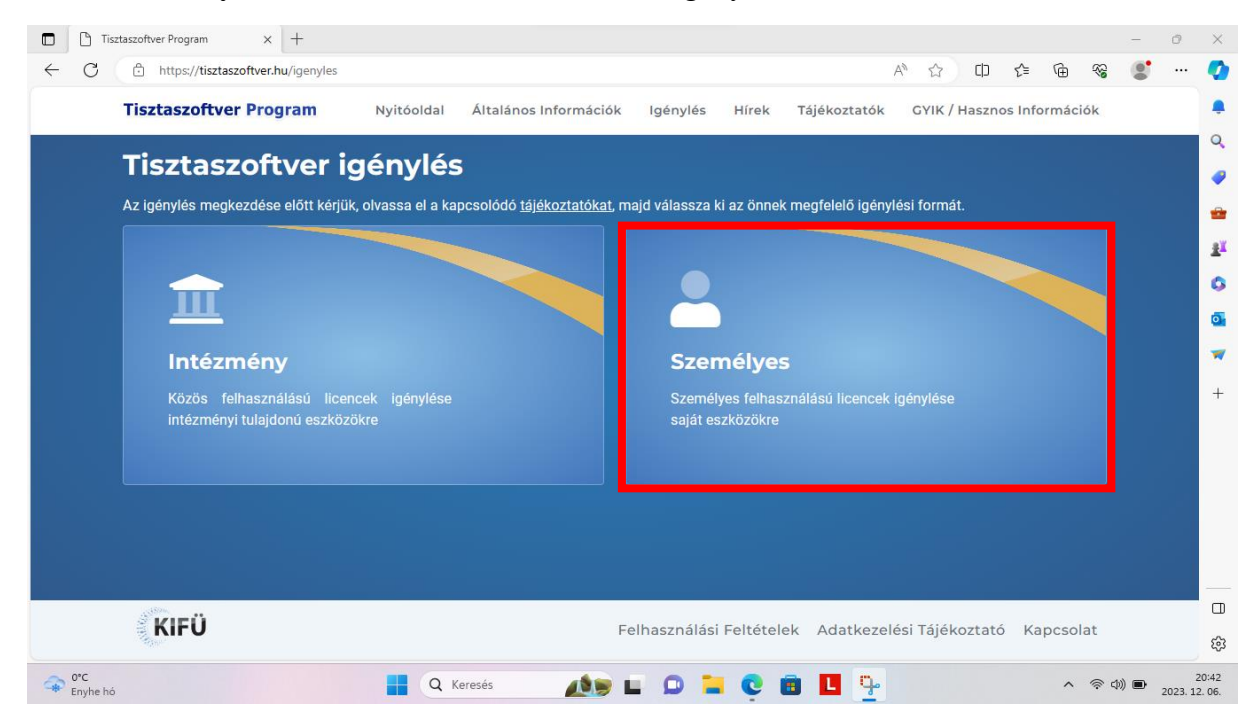

3. Kréta azonosítóval szeretnék regisztrálni (Rendelkezem Kréta azonosítóval)

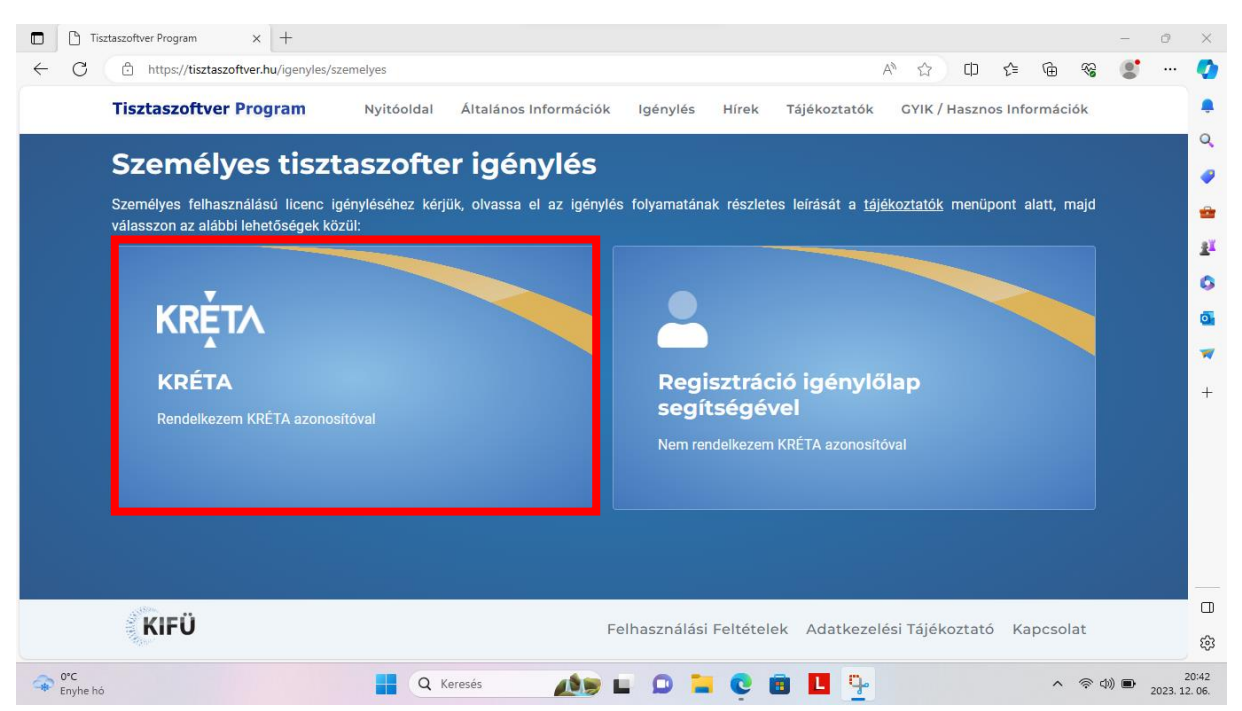

4. Átirányít minket a **Pro-M** oldalra (régebben KIFÜ, ezért nem minden képernyőképet cserélek le), ahol először el kell fogadnunk, hogy a Pro-M Zrt. rendszerét akarjuk használni.

| © Pro∙M                             | Szolgáltatás-kezelési oldal                                                                                                    |       | Tijskozati 🖶 |
|-------------------------------------|----------------------------------------------------------------------------------------------------|-------|--------------|
|                                     | Üdvözöljük a Szolgáltatás-kezelési oldalon!                                                                                                    |       |              |
| A feläleten lehetfolge van a klaner | Figyelem!<br>Ön a Pro-M Zrt. nyilvános rendszerét kívánja használni.<br>4 7/2024 MK rendalet alanián rendszer basználatót medfievelbetik, röszítbetik                                                 | ster. |              |
| Az oldal használatáboz regisztelelő | A i j 2224 mintemetet alapjan feldszer nasznalatat megnegyemetet, rogarnetek, rogarnetek,<br>naplózhatják.<br>A rendszer jogosulatlan használata tilos, és büntető vagy polgárjogi felelősséggel jár. |       |              |
|                                     | Megértettem                                                                                                    |       |              |

5. Majd a **Bejelentkezés/Regisztráció** linket kell választanunk.

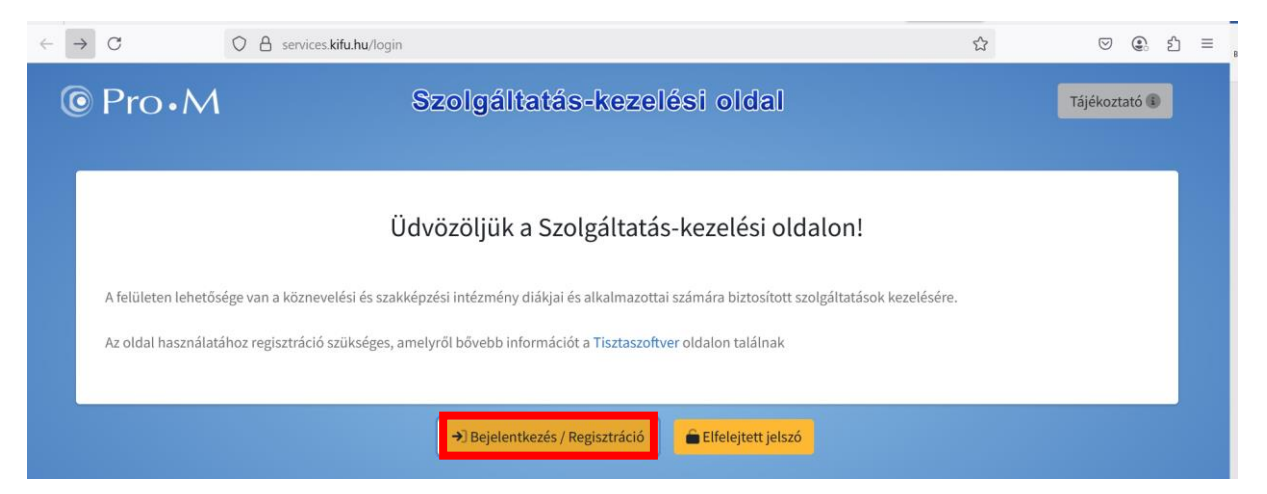

#### 6. Bejelentkezés Krétával/Login through Kréta

| 🗖 🖹 Tisztaszoftver Program 🛛 x 🚯 SSO Connect x + - O                                                                                   | $\times$         |
|----------------------------------------------------------------------------------------------------|------------------|
| 🔶 🖸 https://sso.eduid.hu/simplesaml/module.php/multiauth/selectsource.php?AuthState=_9082b4445abc5daf12f0f501a4fa15eb að A 🏠 🖽 🎓 🎕 📽 🖤 | •                |
|                                                                                                    |                  |
|                                                                                                    | Q,               |
|                                                                                                    |                  |
|                                                                                                    | -                |
| KIFŰ                                                                                                    | ž                |
|                                                                                                    | 0                |
|                                                                                                    | 0                |
| Bejelentkezés                                                                                                    | -                |
| Balaantkazás Krátával Jaánvállaggal regisztrált holánás                                                                                | +                |
|                                                                                                    |                  |
|                                                                                                    |                  |
|                                                                                                    |                  |
|                                                                                                    |                  |
|                                                                                                    |                  |
|                                                                                                    |                  |
|                                                                                                    | ŝ                |
| 🗢 orc 📲 Q. Keresés 🔬 🗈 🗅 📜 😳 💼 🛄 🏪 🔷 🔹 40 🖿 2023.                                                                                      | 20:45<br>12. 06. |

7. Meg kell adni a **tanulói**/tanári **eKréta felhasználónevet**, a hozzá tartozó **jelszót** és az intézményt: **Noszlopy Gáspár Gimnázium és Kollégium**, majd **Bejelentkezés**.

| Tisztaszoftver Program X D Tisztaszo | ftver Portál 🗙 M Sikeres Microsoft licenc igény 🗙 🔯 KRÉTA Bejelentkezés | ×       | Home   Mi        | crosoft 365 | ×   + | ~ | - | ð |
|--------------------------------------|-------------------------------------------------------------------------|---------|------------------|-------------|-------|---|---|---|
| G https://idp.e-kreta.hu/Account/Li  | igin                                                                    | 6       | A <sup>e</sup> 5 | 2 W         | ζ≡ \⊕ | 1 |   |   |
|                                      |                                                                         |         |                  |             |       |   |   |   |
|                                      | KPĚTA                                                                   |         |                  |             |       |   |   |   |
|                                      |                                                                         |         |                  |             |       |   |   |   |
|                                      | Paialantkazás                                                           |         |                  |             |       |   |   |   |
|                                      | Dejelentkezes                                                           |         |                  |             |       |   |   |   |
|                                      | 7                                                                       |         |                  |             |       |   |   |   |
|                                      |                                                                         | 0       |                  |             |       |   |   |   |
|                                      |                                                                         |         |                  |             |       |   |   |   |
|                                      | Noszlopy Gáspár Gimnázium és Kollégium (klik037206001 - 037206)         |         |                  |             |       |   |   |   |
|                                      | BEJELEN                                                                 | ITKEZÉS |                  |             |       |   |   |   |
|                                      | _                                                                       |         |                  |             |       |   |   |   |
|                                      |                                                                         |         |                  |             |       |   |   |   |
|                                      | Adatkezelési tájékoztató<br>Vernik: 1.2.7 – (2023.11.24)                |         |                  |             |       |   |   |   |
|                                      | 16ae102ca9ebee33dc1085716ec3c4605004eb14<br>Tämposatott bönpsiszlik:    |         |                  |             |       |   |   |   |
|                                      |                                                                         |         |                  |             |       |   |   |   |
|                                      |                                                                         |         |                  |             |       |   |   |   |

8. A szolgáltatáshoz regisztrálnunk kell egy fiókot a Tisztaszoftver Portálon, melyhez először meg kell adnunk egy **általunk használatban lévő e-mail címet** (ide jön pár megerősítő e-mail), illetve a nevünket (utóbbi lehet, hogy ki lesz töltve, majd **Regisztráció**. (14 éven aluli diákok esetében szülői e-mail címet kell megadni.)

| Tisztaszoftver Program                                                                                                    | X D Tisztaszoftver Portál X +                           |                                                                                 |                  |            |       |            | -            | 0       | $\times$        |
|----------------------------------------------------------------------------------------------------|---------------------------------------------------------|---------------------------------------------------------------------------------|------------------|------------|-------|------------|--------------|---------|-----------------|
| ← C ⊡ https://sem                                                                                                    | vices.kifu.hu/register?token=eyJhZmZpbGlhdGlvbil6llRhbr | VsbylsImtyZXRhX2lkljoiOGRhMGE5NjEtMDImNy00ZTJi                                  | ⊘ A <sup>N</sup> | <u>ර</u> ( | :D ć≞ | <u>ب</u>   | 8            |         | 0               |
| KIFÜ                                                                                                    | KIFÜ Szolga                                             | áltatás kezelési oldala                                                         |                  |            |       | Tájékoztat | 6 <b>(</b> ) |         | ÷               |
| and a second second second second second second second second second second second second second second second                                                                                                    |                                                         |                                                                                 |                  |            |       |            |              |         | Q               |
|                                                                                                    |                                                         |                                                                                 |                  |            |       |            |              |         | •               |
|                                                                                                    | A Tisztaszoftver Programban nyújtott sz                 | oftverek igénybevétele a KIFÜ Szolgáltatás kezelési ol                          | ldalán törté     | nő         |       |            |              |         | -               |
|                                                                                                    |                                                         | regiseracionoz kotat.                                                           |                  |            |       |            |              |         | <u>i</u> ľ      |
|                                                                                                    | Felhívjuk figyelmét, hogy a regisztr                    | ációt 14 éven aluli tanulók esetében kizárólag szülő<br>képviselő végezheti el. | ő/törvénye       | 5          |       |            |              |         | 0               |
|                                                                                                    |                                                         |                                                                                 |                  | - 1        |       |            |              |         | 0               |
|                                                                                                    | Kériük adion mea eav valós e-mail címet me              | alvre a reaisztrációt meaerősítő linket foaiuk küldeni. ill                     | letve            |            |       |            |              |         | -               |
|                                                                                                    | kapcsolattartáshoz fogunk használni.                    | tyre o regisztracióc megerősítő inmecrogjan karacin, m                          | icive            |            |       |            |              |         | +               |
|                                                                                                    | Az ön neve                                              | Kréta azonosító                                                                 |                  | _          |       |            |              |         |                 |
|                                                                                                    |                                                         |                                                                                 |                  |            |       |            |              |         |                 |
|                                                                                                    | Intézmény domainje                                      | Jogviszony típusa                                                               |                  | _          |       |            |              |         |                 |
|                                                                                                    |                                                         | student                                                                         |                  |            |       |            |              |         |                 |
|                                                                                                    |                                                         |                                                                                 |                  | _          |       |            |              |         |                 |
|                                                                                                    |                                                         | Regisztracio                                                                    |                  |            |       |            |              |         | _               |
|                                                                                                    |                                                         |                                                                                 |                  |            |       |            |              |         | LU<br>-~        |
|                                                                                                    |                                                         | Copyright © 2017-2023 KIFÜ                                                      |                  |            |       |            |              |         | હરૂ             |
| The sec of the second second s | Q Keresés                                               | 🧆 🕒 🗆 📜 😋 🖪 🛄                                                                   | 9                |            |       | ^          | c)) 🗈        | 2023. 1 | 20:46<br>2. 06. |

9. Kapunk egy tájékoztatást, hogy a fiók regisztráció folyamatban van, lépjünk be a postafiókunkba és a megerősítő e-mailben szereplő linkre kattintva meg kell erősítenünk a regisztrációs szándékunkat.

| Tisztaszoftver Program × D Tisztaszoftver Portál        | x +                                                                                                    | - 0 ×                                   |
|---------------------------------------------------------|----------------------------------------------------------------------------------------------------|-----------------------------------------|
| ← C 🖞 https://services.kifu.hu/register/final?token=eyJ | hZmZpbGlhdGlvbil6lnN0dWRlbnQiLCJrcmV0YV9pZCl6ljhkYTBhOTYxLTA5ZjctNGUy A <sup>8</sup> 🏠 D                                                 | c= @ % 掌 🦿                              |
| KIFÜ K                                                  | IFÜ Szolgáltatás kezelési oldala                                                                                                    | Tájékoztató 🗊                           |
|                                                         | Regisztráció                                                                                                    | -                                       |
|                                                         | Figyelem!                                                                                                    | G                                       |
|                                                         | A(z) E-mail                                                                                                    | a                                       |
|                                                         | címmel a regisztráció már folyamatban van!                                                                                               | •                                       |
|                                                         | Kérjük, ellenőrizze a postafiókját! Amennyiben<br>a megerősítő e-mailt nem találja a levelei<br>között, kattintson az Újraküldés gombra! | +                                       |
|                                                         | <mark>Újraküldés</mark><br>Rossz e-mail címet adtam megt                                                                                 |                                         |
|                                                         |                                                                                                    |                                         |
|                                                         |                                                                                                    |                                         |
|                                                         | Copyright © 2017-2023 KIFÜ                                                                                                    | \$                                      |
| ↔ 0°C<br>Enyhe hó                                       | Q Keresés 🔬 💼 🗅 📮 😳 💼 🛄 🏪                                                                                                    | へ 奈 (如) <b>回</b> 20:49<br>2023. 12. 06. |

Amennyiben nem találjuk a levelet, először nézzük meg a Spam mappában, illetve várjunk pár percet, vagy kattinthatunk az **Újraküldés** gombra. Azonban, ha elgépeltük volna az e-mail címünket, itt még módosíthatjuk a "**Rossz e-mail címet adtam meg**!" link segítségével.

10. Egy másik böngészőablakban/fülön lépjünk be a levelezésünkbe. Az általunk megadott e-mail címhez tartozó postafiókunkban találunk egy levelet a KIFÜ Ügyfélszolgálattól (ugyfelszolgalat@kifu.hu) vagy a Pro-M Ügyfélszolgálattól, "Tisztaszoftver Portál regisztráció megerősítés" tárggyal. A levélben lévő "Regisztráció folytatása" linkre kattintva megerősítjük a szándékunkat.

| Tisztaszoftver Portál regisztráció megerősítése                                                                                                    | External     | Inbox ×                 |
|----------------------------------------------------------------------------------------------------|--------------|-------------------------|
| KIFÜ Ügyfélszolgálat <ugyfelszolgalat@kifu.hu><br/>to me ▼</ugyfelszolgalat@kifu.hu>                                                                                        |              | 8:49 PM (2 minutes ago) |
| Kedves !                                                                                                    |              |                         |
| Köszönjük, hogy elindította regisztrációját a Tisztaszoftver Portálon!                                                                                                    |              |                         |
| Kérjük, a regisztrációja véglegesítéséhez kattintson az alábbi linkre és adja meg a                                                                                         | szükséges    | adatokat:               |
| Regisztráció folytatása                                                                                                    |              |                         |
| Üdvözlettel:                                                                                                    |              |                         |
| KIFÜ Ügyfélszolgálat                                                                                                    |              |                         |
| Kormányzati Informatikai Fejlesztési Ügynökség<br>cím: 1134 Budapest, Váci út 35.<br>tel: +36 1 450 3070 e-mail: <u>ugyfelszolgalat@kifu.gov.hu;</u> hibabejelento@kifu.gov | <u>v.hu;</u> |                         |
| KIFÜ                                                                                                    |              |                         |

11. Ezután folytathatjuk a Tisztaszoftver Portál regisztrációnkat. Adjunk meg a felső mezőben egy felhasználónevet, majd a két egymás melletti mezőben a vezeték- és keresztnevünket, majd egy általunk választott jelszót kétszer. A jelszónak tartalmaznia kell kis- és nagybetűt, számot és egy speciális karaktert, és legalább 8 karakter hosszúnak kell lennie. Ezeket a fiók adatokat írjuk fel! Nagyjából évente be kell lépni és meg kell újítani a licencet. Pipa és pipa, majd Regisztráció.

| C https://services.kifu. | hu/register/final?token=eyJhZmZpbGlhdGlvbil6InN0d | IWRIbnQiLCJrcmV0YV9pZCI6ljhkYTBhOT | YxLTA5Zjct            |                                   | ☆) Ф                           | ť≡     | <u>ن</u>   |     |  |
|--------------------------|---------------------------------------------------|------------------------------------|-----------------------|-----------------------------------|--------------------------------|--------|------------|-----|--|
| KIFÜ                     | KIFÜ Szolgálta                                    | atás kezelési oldala               |                       |                                   |                                | [      | Tájékoztat | ó 🗊 |  |
|                          | R                                                 | egisztráció                        |                       |                                   |                                |        |            |     |  |
|                          |                                                   |                                    |                       |                                   |                                |        |            |     |  |
|                          |                                                   | 0                                  | i                     |                                   |                                |        |            |     |  |
|                          |                                                   |                                    |                       |                                   |                                |        |            |     |  |
|                          |                                                   |                                    | Jelszó k              | kritériumok                       |                                |        |            |     |  |
|                          | ·····                                             | 0                                  | A jelszón<br>nagybeti | ak tartalmazr<br>űt, számot, és   | ia kell kisbeti<br>1 speciális | űt,    |            |     |  |
|                          |                                                   |                                    | karakter              | t, továbbá a h<br>nek kell lennie | osszának lega<br>I             | lább 8 |            |     |  |
|                          | 🖬 Elolvastam és elfog                             | adom a Felhasználási Feltételeket! |                       |                                   |                                |        |            |     |  |
|                          | 🛛 Elolvastam és elfog                             | adom az Adatkezelési Tájékoztatót  |                       |                                   |                                |        |            |     |  |
|                          |                                                   | Regisztráció                       |                       |                                   |                                |        |            |     |  |
|                          |                                                   |                                    |                       |                                   |                                |        |            |     |  |
|                          | Com                                               | rright © 2017-2023 KIEÜ            |                       |                                   |                                |        |            |     |  |

Frissítve: 2025.05.02.

## II. Office licenc igénylés

12. A sikeres regisztráció után beenged az új fiókunkba, ahol a tanulók Office licencet, a tanárok Office és Windows licencet tudnak igényelni. Az Office 5 gépen használható legálisan, a Windows 1 gépen.

Kattintsunk a Tisztaszoftver – Office licence igénylése gombra.

| Tisztaszoftver Program   | x D Tisztaszoftver Portál x M Tisztaszoftver Portál regisztráció x D KIFÜ Szolgáltatás kezelési oldal x +               | o ×                    |
|--------------------------|----------------------------------------------------------------------------------------------------|------------------------|
| ← C 🗘 https://services.k | áfu hu/dashboard/index PA 合 印 佳 庙 飛 💕                                                                                   | 🍫                      |
| KIFÜ 🏕                   | =                                                                                                    | <b>→</b>               |
| MENÜ                     |                                                                                                    | Q                      |
| <b>i</b> ≡ Főoldal       | Köszöntjük a KIFÜ Szolgáltatás kezelési oldalán!                                                                        | •                      |
| Felhasználói adatok      | A Felhasználói adatok menüpontban megtekintheti és módosíthatja a KIFÜ által nyilvántartott adatait.                    | *                      |
| Tisztaszoftver Program 🔇 | A Tisztaszoftver Program menüpontban van lehetősége a Tisztaszoftver Program keretében nyújtott szoftverek igénylésére. | 11<br>0                |
| Tájékoztató              |                                                                                                    |                        |
|                          | Elérhető szolgáltatások                                                                                                 | -                      |
|                          | Tisztaszoftver - Office<br>licence igénylése                                                                            | +                      |
|                          | Copyright © 2017-2023 KIFÜ                                                                                              | <br><br>\$             |
| O°C<br>Enyhe hó          | 📕 Q. Keresás 🔬 🔊 🖬 🖸 🦉 🖪 🖪 🍹 🔷 ^ 👳 d) 🗈 2                                                                               | 20:56<br>2023. 12. 06. |

13. Tájékoztatást kapunk, hogy még nem rendelkezünk licensszel. Ez így van, ezért jöttünk ide. **Igénylés**.

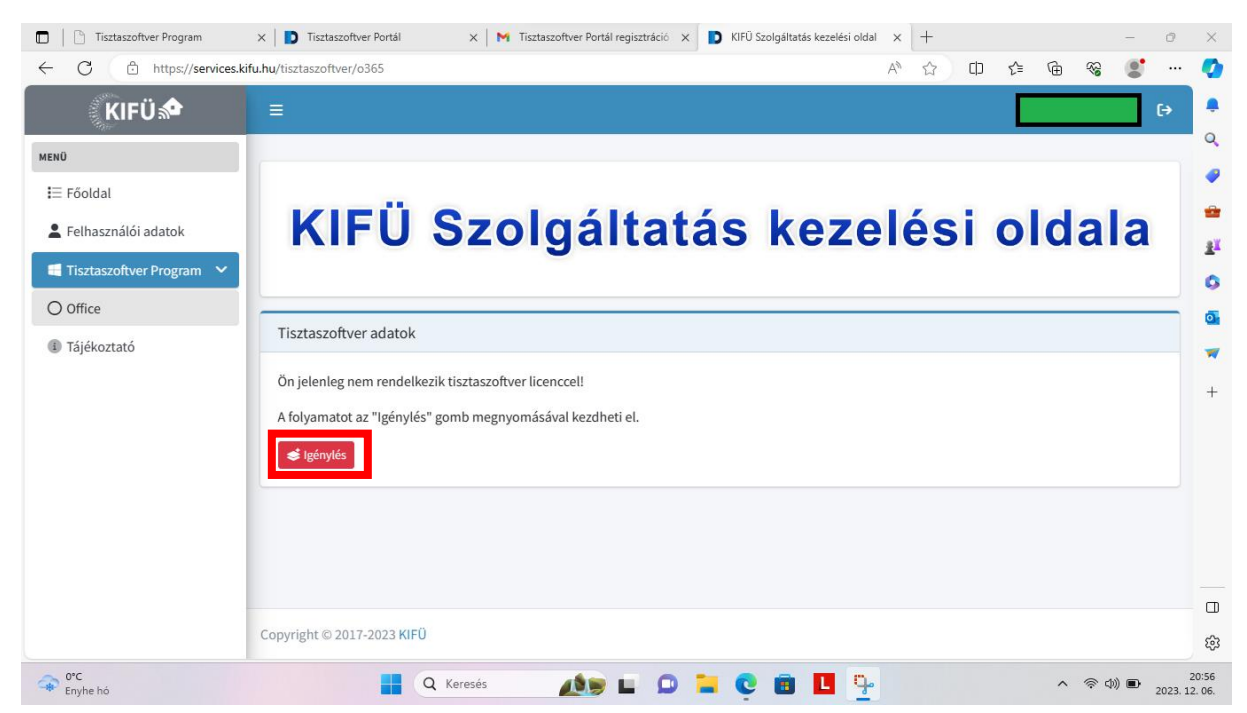

14. Tájékoztatást kapunk, hogy a Microsoft tudomást fog szerezni az igénylésünkről, de más adatot nem adnak át. Hát rendben, ez elkerülhetetlen. Aktiválás.

| Tisztaszoftver Program     | x D Tisztaszoftver Portál X M Tisztaszoftver Portál regisztráció X D KIFŰ Szolgáltatás kezelési oldal | ×  | + |    |    |   |          | -   | 0             | ×               |
|----------------------------|----------------------------------------------------------------------------------------------------|----|---|----|----|---|----------|-----|---------------|-----------------|
| ← C 🕆 https://services.ki  | fu.hu/tisztaszoftver/o365                                                                             | A∌ | 습 | CD | £≡ | œ | <b>%</b> | 0   |               | 0               |
| KIFÜ 📌                     | -                                                                                                    |    |   |    |    |   |          |     | ۥ             | ٠               |
| MENQ                       | Tisztaszoftver - Microsoft licence igénylése                                                          |    | × |    |    |   |          |     |               | Q               |
| To Figure 1                |                                                                                                    |    |   |    |    |   |          |     |               | •               |
| t= Pooloai                 | A felhasználó aktiválásával az igényét továbbítjuk a Microsoft felé.                                  |    |   |    |    |   |          |     |               | -               |
| E Felhasználói adatok      | A Microsoft részére személyes adatot nem, csak kizárólag a kódolt egyedi azonosítót adjuk át.         |    |   |    | 0  | Q | a        | a   |               | <u>i</u> ľ      |
| 🛋 Tisztaszoftver Program 💙 | Aktiválás                                                                                             |    |   |    |    |   |          |     |               | 0               |
| O Office                   |                                                                                                    |    |   |    | _  | _ | _        | _   | =             | 0               |
| Tájékoztató                |                                                                                                    |    |   |    |    |   |          |     |               | -               |
|                            | Ön jelenleg nem rendelkezik tisztaszoftver licenccell                                                 |    |   |    |    |   |          |     |               | ц<br>т          |
|                            | A folyamatot az "igénylés" gomb megnyomásával kezdheti el.                                            |    |   |    |    |   |          |     |               | т               |
|                            | of Infendie                                                                                           |    |   |    |    |   |          |     |               |                 |
|                            |                                                                                                    |    |   |    |    |   |          |     |               |                 |
|                            |                                                                                                    |    |   |    |    |   |          |     |               |                 |
|                            |                                                                                                    |    |   |    |    |   |          |     |               |                 |
|                            |                                                                                                    |    |   |    |    |   |          |     |               |                 |
|                            |                                                                                                    |    |   |    |    |   |          |     |               |                 |
|                            | Copyright © 2017-2023 KIFÜ                                                                            |    |   |    |    |   |          |     |               | ŝ               |
| O°C<br>Enyhe hó            | 🚦 Q. Keresés 🛛 🔬 🖬 🗳 🏪                                                                                |    |   |    |    | ^ | \$ ¢     | ) 🗈 | 2<br>2023. 12 | 10:56<br>2. 06. |

15. Ezután legyünk kis türelemmel, kicsit szórakoztatni fog minket egy párbeszédablak, de hamarosan megtudjuk, hogy igénylésünk sikeres, és lépjünk be ismét a levelezésünkbe.

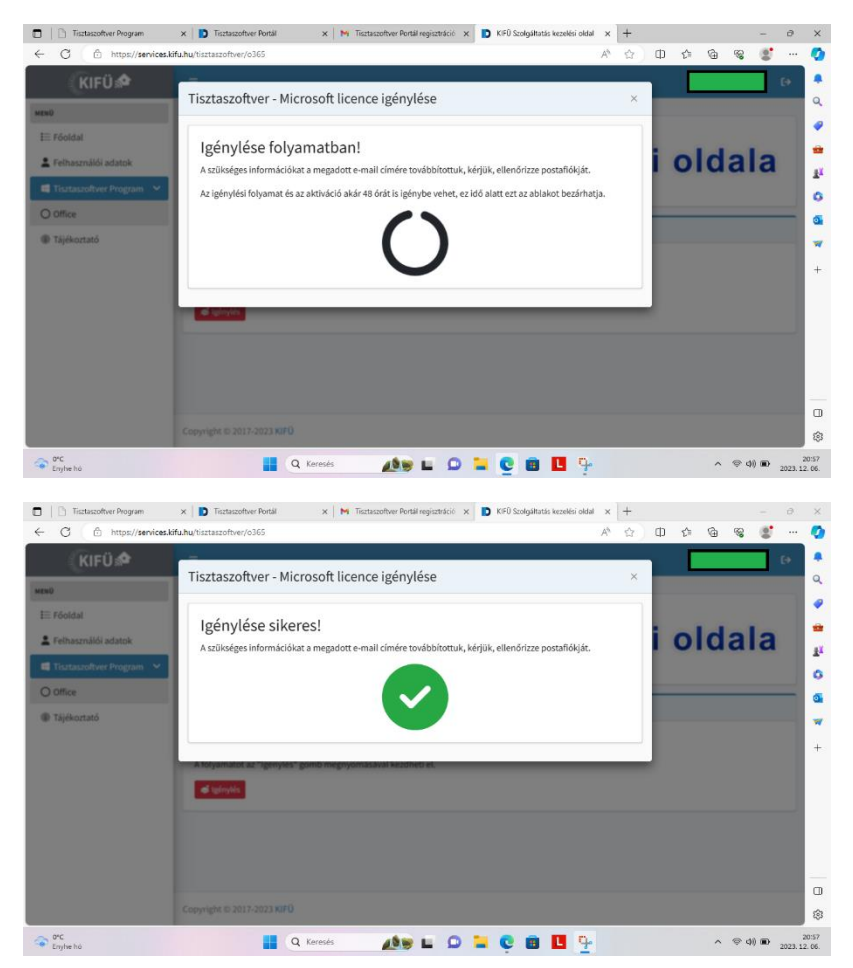

16. Lépjünk be a levelezésünkbe, ahol a KIFÜ Ügyfélszolgálattól újabb levelet látunk, "Sikeres Microsoft licenc igénylés!" tárggyal. A levélben találunk egy roppant hosszú, @m365.edu.hu végződésű e-mail címet. Másoljuk le, mert szükségünk lesz rá az Office-ban.

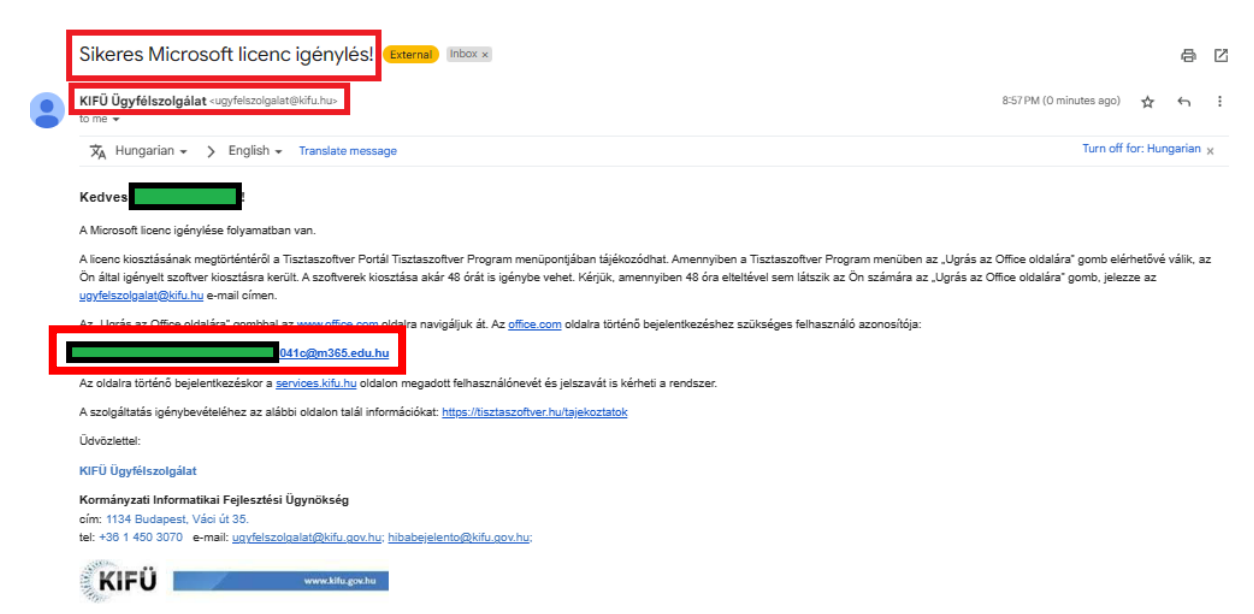

17. Ha most visszanézünk a portálra, ez a szép hosszú e-mail cím megtalálható a licencadatoknál.

| <ul> <li>Tisztaszoftver Program</li> <li>C           https://services.l</li> </ul> | x 🗈 Tisztaszoftver Portál x M Sikeres Microsoft licenc igén x D KIFÜ Szolgáltatás kezelési old x 💪 Bejelentkezés   Microsoft 365 x   + - O<br>kifu.hu/tisztaszoftver/o365 A 🗘 🗇 🎓 🌚 😵 🖤 …                                                                                                    | ×               |
|------------------------------------------------------------------------------------|----------------------------------------------------------------------------------------------------|-----------------|
| KIFÜ 🏫                                                                             | ≘                                                                                                    | Ļ               |
| MENÜ                                                                               |                                                                                                    | Q<br>           |
| <b>i</b> ≡ Főoldal                                                                 |                                                                                                    | -               |
| E Felhasználói adatok                                                              | KIFU Szolgaltatas kezelesi oldala                                                                                                    | ž               |
| 🛒 Tisztaszoftver Program 🛛 🗸                                                       |                                                                                                    | 0               |
| O Office                                                                           | Tisztaszoftver adatok                                                                                                    | 0               |
| <ol> <li>Tájékoztató</li> </ol>                                                    | Az ön licencének adatai:                                                                                                    | -               |
|                                                                                    | Bejelentkező név az Office oldalra     Double a Diskere a Diskere | +               |
|                                                                                    | Ugrás az Office oldalára!                                                                                                    |                 |
|                                                                                    |                                                                                                    |                 |
|                                                                                    |                                                                                                    | П               |
|                                                                                    | Copyright © 2017-2023 KIFÜ                                                                                                    | ŝ               |
| EUR/RUB<br>+2,45%                                                                  | 📲 🔍 Keresés 🛛 🔔 📮 💟 🐂 🛄 🦆 👘 🛄 🔷 🗇 🗇 🗩 2023. 1                                                                                                    | 21:02<br>2. 06. |

### III. Még nincs Office365 irodai programcsomag telepítve a gépünkre

(Ha van, ugorjunk a IV. pontra.)

Az informatika tanárod feltett a Google Classroom kurzusába egy OfficeSetup.exe állományt, mely segítségével fel tudod telepíteni a gépedre az Office365-öt. Ennek előfeltétele, hogy más Office ne legyen gépen.

A sikeres telepítés után jöhet a következő, 18. lépés.

### IV. Már van előtelepített Office365 irodai programcsomag a gépen

18. Indítsunk egy Office alkalmazást, például a **Word**-öt. Első használatkor rövid várakozás után feldob egy ablakot: **Bejelentkezés vagy fiók létrehozása** 

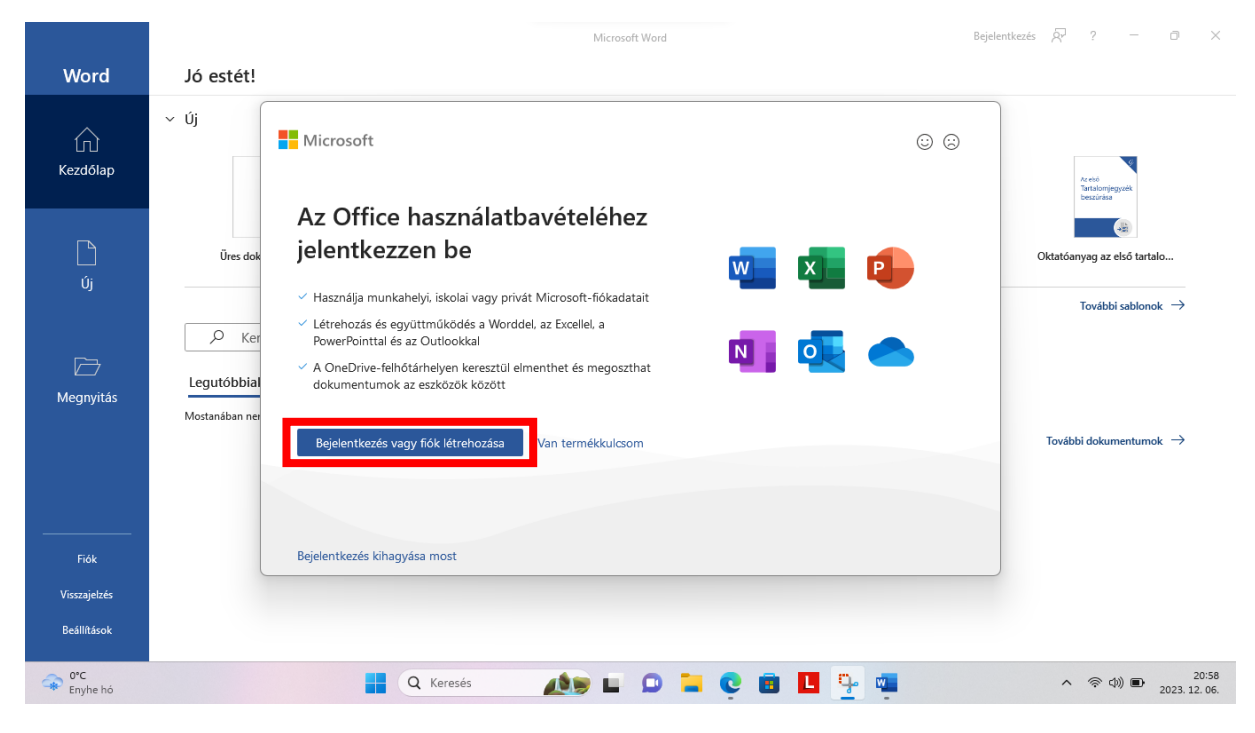

19. Az Office aktiválása ablakba be kell illeszteni a nagyon hosszú e-mail címet, amit az előbb lemásoltunk.

|                                  |                                                                                                    | Microsoft Word                                                                                                   | Bejelentkezés 🔊 ? — 🗇 🗙                                                |
|----------------------------------|----------------------------------------------------------------------------------------------------|----------------------------------------------------------------------------------------------------|------------------------------------------------------------------------|
| Word                             | Jó estét!                                                                                                    |                                                                                                    |                                                                        |
| لي<br>Kezdőlap                   | <ul> <li>√ Új</li> <li>Bernut<br/>megté</li> </ul>                                                                        | × Microsoft                                                                                                    | Arenis<br>Tanalogingunk<br>Sandoringunk                                |
| L)<br>Új                         | Ūres dokumentum Üdvēzi                                                                                                    | 37 041c@m365.edu.hu<br>Nincs még fiókja? Fiók létrehozása                                                        | Pillanatképes naptár Oktatóanyag az első tartalo<br>További sablonok → |
| D Megnyitás                      | Keresés           Legutóbbiak         Rögzítettek         Velem m           Mostanában nem voltak megnyított dokumentumok | Tovább                                                                                                    |                                                                        |
|                                  |                                                                                                    |                                                                                                    | További dokumentumok →                                                 |
| Fiók                             |                                                                                                    | COOLAR Address Address Address Address Address Address Address Address Address Address Address Address Address A |                                                                        |
| Visszajelzés                     |                                                                                                    | ezuzo microsori Adatvedelmi nyilatkozat                                                                          |                                                                        |
| Beállítások                      |                                                                                                    |                                                                                                    |                                                                        |
| Idójárási riadó<br>Érvényben van | <b>Q</b> K                                                                                                    | eresés 🛛 🔬 🖬 🔍 🖬 🛄                                                                                               | ○ ○ ○ ○ ○ ○ ○ ○ ○ ○ ○ ○ ○ ○ ○ ○ ○                                      |

20. Majd nem jelszót kér, hanem újra az eKréta adatokat (felhasználónév, jelszó, intézmény).

|                                  |                                                   | Microsoft Word                                              | Bejelentkezés 🖓 ? — 🗇 🗙                                 |
|----------------------------------|---------------------------------------------------|-------------------------------------------------------------|---------------------------------------------------------|
| Word                             | Jó estét!                                         | ×                                                           |                                                         |
| لَمَ)<br>Kezdőlap                | ~ Új                                              | KIFÜ                                                        | re est<br>Tre est<br>Tre est ingente<br>Tre est ingente |
| Új                               | Üres dokumentum                                   | Bejelentkezés                                               | képes naptár Oktatóanyag az első tartalo                |
| ☐<br>Megnyitás                   | Ø Keresés           Legutóbbiak         Rögzített | Bejelentkezés Krétával<br>Igénylőlappal regisztrált belépés | További sabionok $	o$                                   |
|                                  | Mostanában nem voltak megnyiti                    |                                                             | További dokumentumok $ ightarrow$                       |
| Fiók                             |                                                   |                                                             |                                                         |
| Visszajelzés                     |                                                   |                                                             |                                                         |
| Beállítások                      |                                                   |                                                             |                                                         |
| Időjárási riadó<br>Érvényben van |                                                   | 🚦 Q Keresés 🛛 🔬 🖬 💭 🐂 😨 🐻 🚺 🧐 🖏                             | へ (令 中))                                                |

Frissítve: 2025.05.02.

|                                  |                                                         | Microsoft Word                                                                                                    | Bejelentkezés 🖗 ? – O X            |
|----------------------------------|---------------------------------------------------------|----------------------------------------------------------------------------------------------------|------------------------------------|
| Word                             | Jó estét!                                               | ×                                                                                                    |                                    |
| لَمُ<br>Kezdőlap                 | ~ Új                                                    | KRĚTA                                                                                                    | €                                  |
| L<br>ú:                          | Ūres dokumentum                                         | Bejelentkezés                                                                                                    | naptár Oktatóanyag az első tartalo |
| IJ                               |                                                         | ······ · · · · · · · · · · · · · · · ·                                                                                        | További sablonok $  ightarrow $    |
| C Megnyitás                      | Legutóbbiak Rögzített<br>Mostanában nem voltak megnyite | Noszlopy Gáspár Gimnázium és Kollégium (klik037206001 - 037206)                                                               |                                    |
|                                  |                                                         | Adatkezelési tájékoztató<br>Verzió: 123.7 - (2023.11.24)<br>16a:102.292ebe:33d:1095716ec3:4605004eb14<br>Tāmoastut bionesiok: | További dokumentumok $ ightarrow$  |
| Fiók                             |                                                         | Google Chrome, Mozilla Firefox, Opera, Microsoft Edge                                                                         |                                    |
| Visszajelzés<br>Beállítások      |                                                         |                                                                                                    |                                    |
| Időjárási riadó<br>Érvényben van |                                                         | 📕 🔍 Keresés 🛛 🔬 🖬 💭 🐂 😨 🗃 🛄 📪 🖏                                                                                               | へ 奈 (如) 画 21:00<br>2023.12.06.     |

### 21. Fogadjuk el a licencszerződést.

| Word                                | Microsoft Word                                                                                                    |                                             |
|-------------------------------------|----------------------------------------------------------------------------------------------------|---------------------------------------------|
| لي<br>Kezdőlap                      | <ul> <li> <sup>d</sup> <sup>microsoft</sup><br/>A licencszerződés elfogadása         </li> </ul>                                                                                                    | A certi<br>Taraborjegysek<br>Beschas        |
| Új                                  | Ezek az appok szerepelnek a Nagyvállalati Microsoft 365-alkalmazások termékben:                                                                                                    | anyag az első tartalo<br>További sablonok → |
| D Megnyitás                         | A termékhez automatikus Office-frisitések is járnak.<br><u>További információ</u><br>Az Elfogadom gombot választva elfogadja a Microsoft Office licencszerződését.<br><u>Szerződés megtekintése</u> | bbi dokumentumok $	imes$                    |
|                                     | Elfogadás                                                                                                    |                                             |
| Fiók<br>Visszajelzés<br>Beállítások |                                                                                                    |                                             |
| O℃<br>Envhe hó                      | 📕 Q. Keresés 🛛 🖍 📦 🗖 🖸 📴 🔲 🦆 📲                                                                                                    | へ 奈 (4)) ■ 21:01                            |

22. Ezután jön még pár ablak:

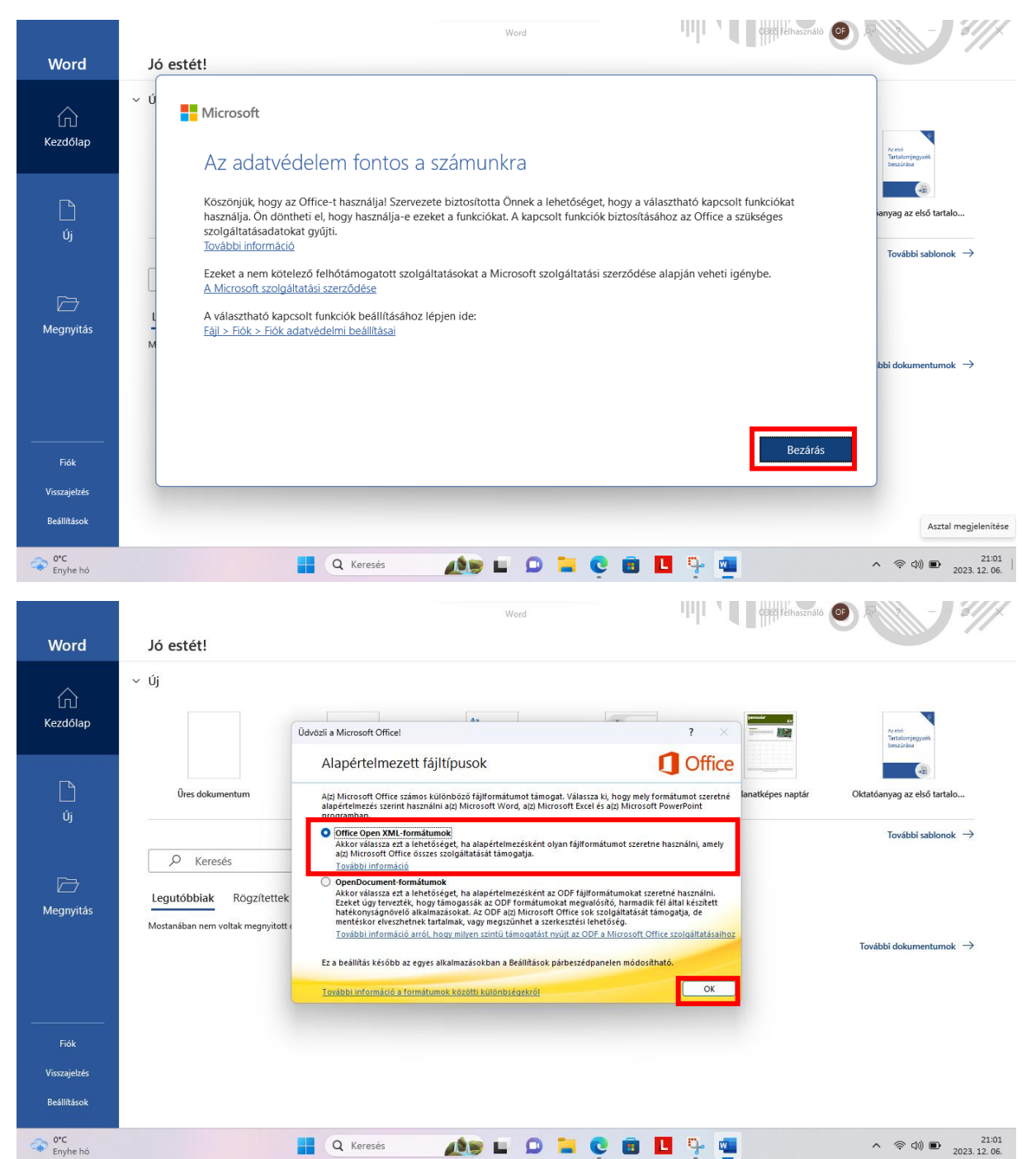

23. Végül használatba vehetjük az Office termékeket, és a programablak jobb felső sarkában látjuk, hogy sikeresen bejelentkeztünk. Ha itt sárga felkiáltójelet látunk, vagy egy idő után (kb. évente) nem tudjuk a funkciókat használni, a lincencigényünket meg kell újítani a Tisztaszoftver Portálon.

Frissítve: 2025.05.02.

|                             |                                                                                                    | Word                             | O365 felhasználó                                                          | ☞ ? ? – @ X                               |
|-----------------------------|----------------------------------------------------------------------------------------------------|----------------------------------|---------------------------------------------------------------------------|-------------------------------------------|
| Word                        | Jó estét!                                                                                                    |                                  | Kijelentk                                                                 | zzés                                      |
| لَّسُ<br>Kezdőlap           | ∨ Új                                                                                                    | Aa                               | O365 felhasználó<br>ed<br>Fiók megtekintése<br>Office-felhasználói adatok | B<br>Tranta<br>Taritanjegovik<br>Desužuka |
| Új                          | Ūres dokumentum Üdvözil a Word                                                                                                    | Szimpla sorköz (üres)            | Rejelentkezés másik fiókkal           Ké         és szürke oneietrajz     | Uk atóanyag az első tartalo               |
| <i>i</i> ⊟<br>Megnyitås     | Keresés           Legutóbbiak         Rögzítettek         Velem megosztva           Mostanában nem voltak megnyítött dokumentumok. Katlintson a Megny | yitås gombra egy dokumentum kere | zéséhez.                                                                  | További sablonok $ ightarrow$             |
| Fiók                        |                                                                                                    |                                  |                                                                           |                                           |
| Visszajeizes<br>Beállítások |                                                                                                    |                                  |                                                                           |                                           |
| EUR/RUB +2,45%              | Q Keresés                                                                                                    |                                  | . 😋 💼 🖪 🧣 💶                                                               | へ 奈 (中))<br>21:02<br>2023, 12, 06,        |

#### 24. Hogyan is jutunk vissza a Tisztaszoftver Portálra később?

Vagy végigmegyünk a lépéseken a tisztaszoftver.hu oldalról kiindulva, vagy böngészőben meglátogatjuk a <u>https://services.kifu.hu/tisztaszoftver/o365</u> oldalt, bejelentkezünk, majd az Office lincencnél új lincenct igénylünk.

| Tisztaszoftver Program                                            | 🗙   Ď Tisztaszoftver Portál 🛛 x   🎮 Sikeres Microsoft licenc igény x 🚺 KIFÜ Szolgáltatás kezelési old x 🕼 Bejelentkezés   Microsoft 365 x   + 🥏 🔿 | ×                  |  |  |  |  |  |  |
|-------------------------------------------------------------------|----------------------------------------------------------------------------------------------------|--------------------|--|--|--|--|--|--|
| ← C 🗅 https://services.kifu.hu/dashboard/index A 🏠 🗘 🖆 😭 😪 🔮      |                                                                                                    |                    |  |  |  |  |  |  |
| KIFÜ 🏕                                                            | ≡ •                                                                                                    | Ļ                  |  |  |  |  |  |  |
| MENÜ                                                              |                                                                                                    | Q                  |  |  |  |  |  |  |
| <b>☷</b> Főoldal                                                  | Köszöntjük a KIFÜ Szolgáltatás kezelési oldalán!                                                                                                  | ~                  |  |  |  |  |  |  |
| Felhasználói adatok                                               | nálói adatok A Felhasználói adatok menüpontban megtekintheti és módosíthatja a KIFÜ által nyilvántartott adatait.                                 |                    |  |  |  |  |  |  |
| Tisztaszoftver Program Keretében nyújtott szoftverek igénylésére. |                                                                                                    |                    |  |  |  |  |  |  |
| Tájékoztató                                                       | Elérhető szolgáltatások  Office licenc On rendelkezik licencel!  Licenc adatok megtekintése                                                       | <b>⊡</b><br>▼<br>+ |  |  |  |  |  |  |
|                                                                   |                                                                                                    |                    |  |  |  |  |  |  |
|                                                                   | Copyright © 2017-2023 KIFÜ                                                                                                    | ~                  |  |  |  |  |  |  |
|                                                                   |                                                                                                    | 263                |  |  |  |  |  |  |
| 0°C<br>Hideg időjárás                                             | 🚦 🔍 Keresés 🛛 🔔 📁 💭 🐂 💽 🖪 🔲 🏪 🧖 🔷 🔊 🖘 🖉 2023.12                                                                                                   | 2. 06.             |  |  |  |  |  |  |